# 論文口試系統申請操作

(本操作步驟使用Chrome瀏覽器為範本)

### 中臺科大教務處註冊課務組

誌謝

本教材由醫放系辦行政陳美玲設計授權提供

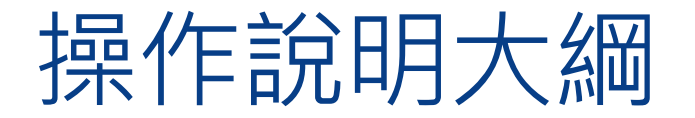

| • 登 | 入 | 系統 |  |  |  |  |  |  |
|-----|---|----|--|--|--|--|--|--|
|-----|---|----|--|--|--|--|--|--|

• Part. II 登錄論文題目......16

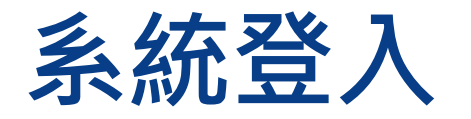

### 學校首頁->在校學生->校務行政系統

### 輸入帳號(學號)、密碼(第一次登入使用時為身分證字號)->點選登入校務行政系統

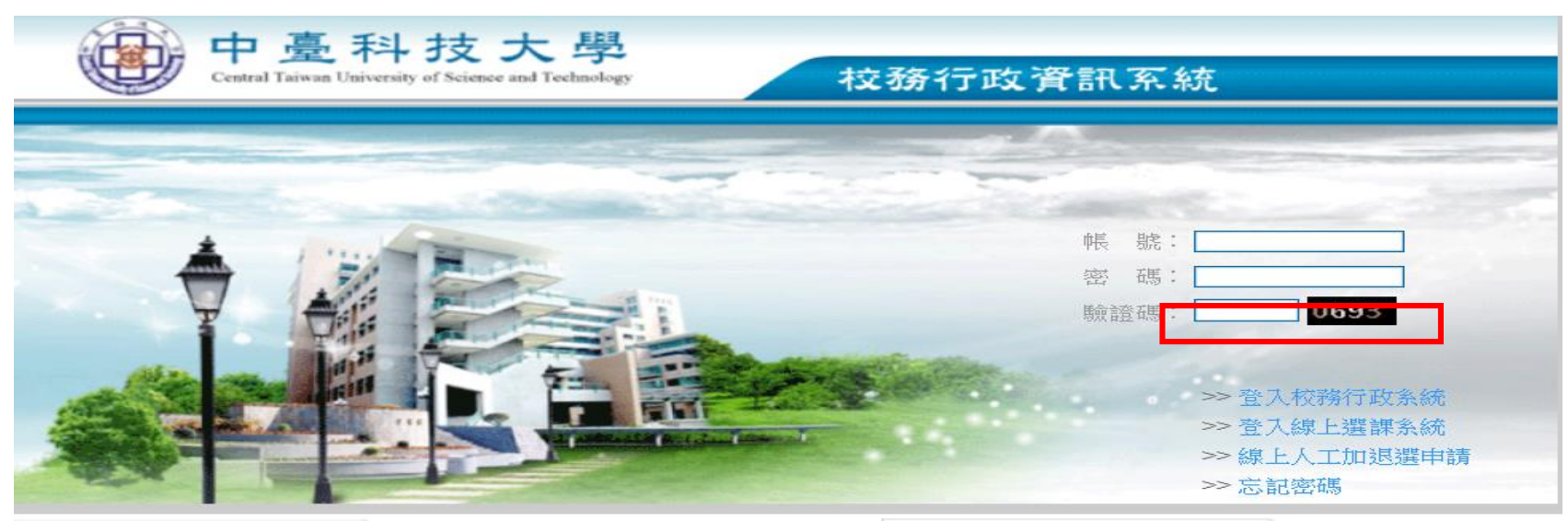

## Part.I 登錄指導教授

## 指導教授登錄操作說明

本功能位於校務行政系統 的學生資訊系統→研究生 論文管理系統→學生畢業 論文作業→指導教授登錄, 如下圖所示。

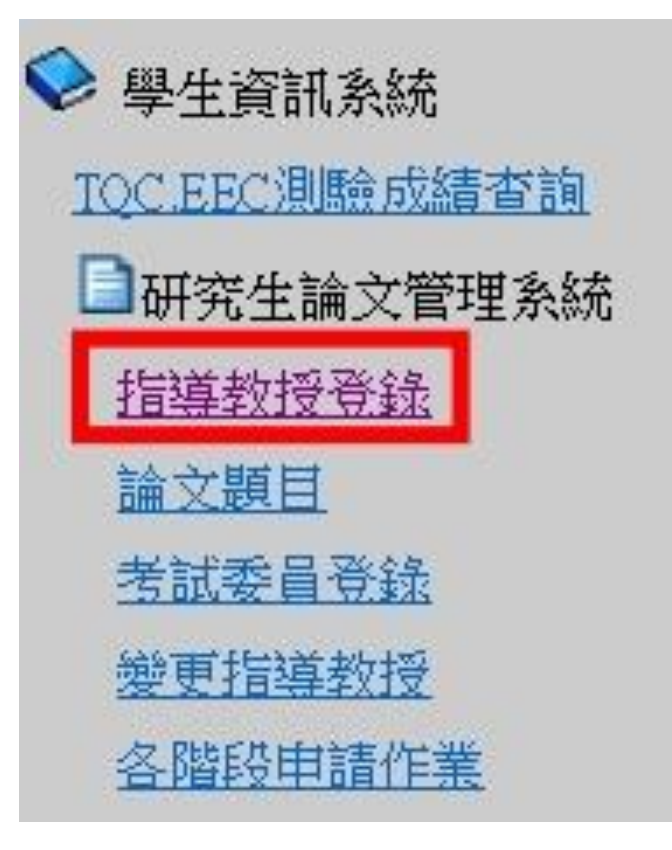

指導教授登錄階段

點選進入後,顯示畫面,如下圖。

### 申請指導教授登錄的方式為:首先按下左上角的「新增」。

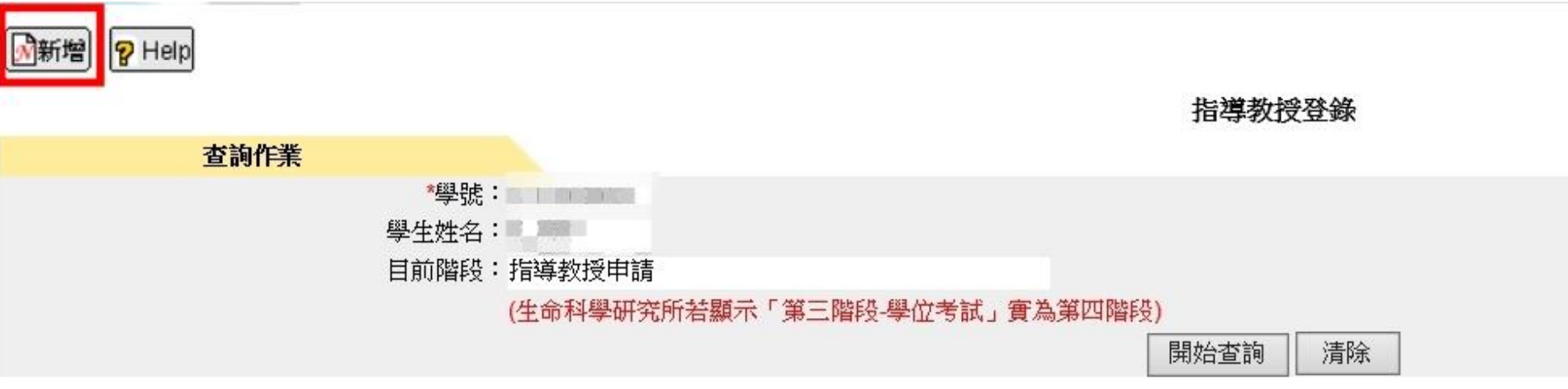

接著進入下圖的新增頁面。

指導教授登錄,只能輸入一筆資料。

若「校內校外」選擇「校內」時·點選指導教授姓名 b 圖示·

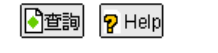

GAMID : DBM025A

<7>

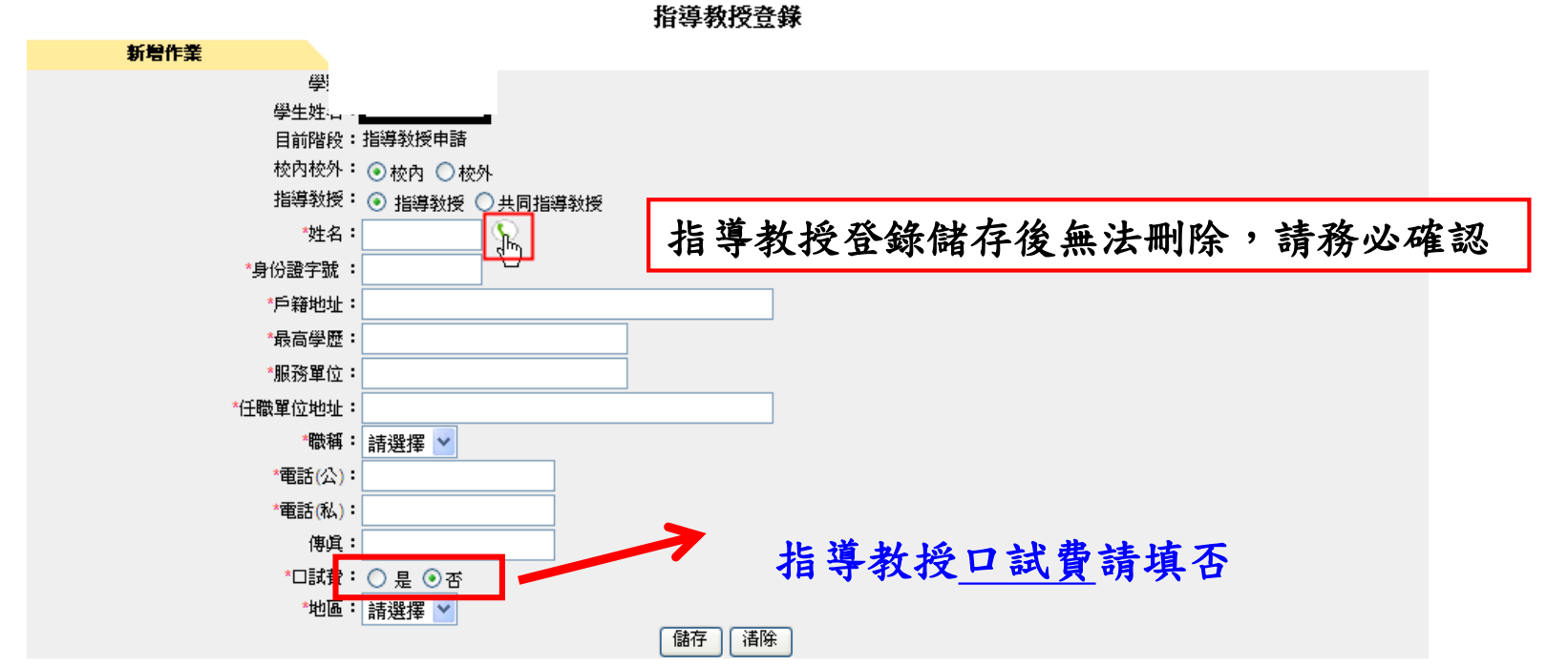

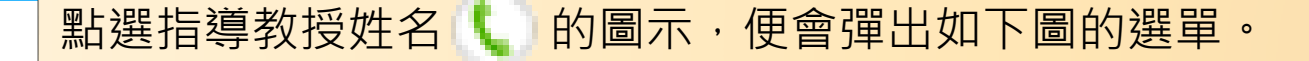

### 關鍵字輸入指導教授的姓名,按「查詢」找到自己的指導教授。

### 點選指導教授的員工編號或姓名即可。

點選後,系統會自動帶出校內指導教授 姓名、校內指導教授身份證字號、校內 指導教授最高學歷、校內指導教授服務 單位、校內指導教授任職單位地址、職 稱,但電話(公)或電話(私)若在人事資料 有填寫會自動帶出

| 🖉 教授 - Windows Internet Exp | lorer 📃 🗖 🛛    | × |
|-----------------------------|----------------|---|
|                             | L              | ^ |
|                             | <u>д—1</u> д—1 |   |
| 關鍵字:  <u>電調</u>             |                |   |
| 員工編號                        | 姓名             |   |
| <u>101001</u>               | <u>李本燿</u>     |   |
| <u>101002</u>               | 陳永寶            |   |
| <u>101003</u>               | <u>林永堅</u>     |   |
| <u>101004</u>               | 陳慈峰            |   |
| <u>101005</u>               | <u>劉瑞琳</u>     |   |
| <u>101006</u>               | <u>劉智濬</u>     |   |
| <u>101010</u>               | 林宜青            |   |
| <u>101011</u>               | <u>林青蓉</u>     |   |
| <u>101013</u>               | <u>張曉玲</u>     |   |
| <u>101014</u>               | 楊靜偷            | ~ |
|                             | E 🙆 100 ø =    |   |

<8>

### 其次輸入戶籍地址、電話(公)、電話(私)、傳真。 (電話(公)、電話(私)必須輸入一項即可)

### 輸入完畢後,按下「儲存」。

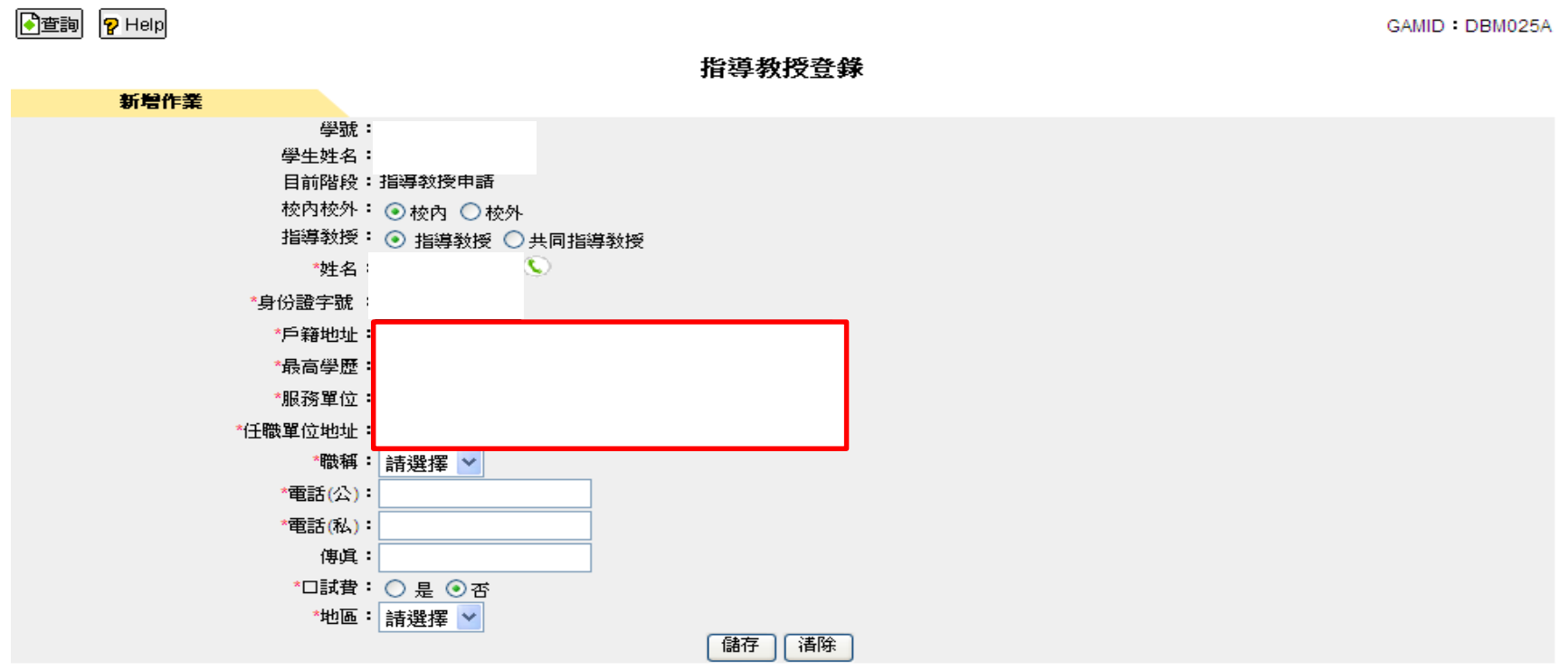

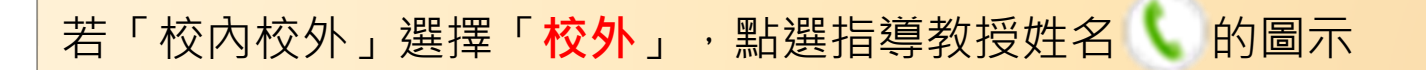

### 訊息會顯示「若為校外教授,則請直接輸入相關資料!」

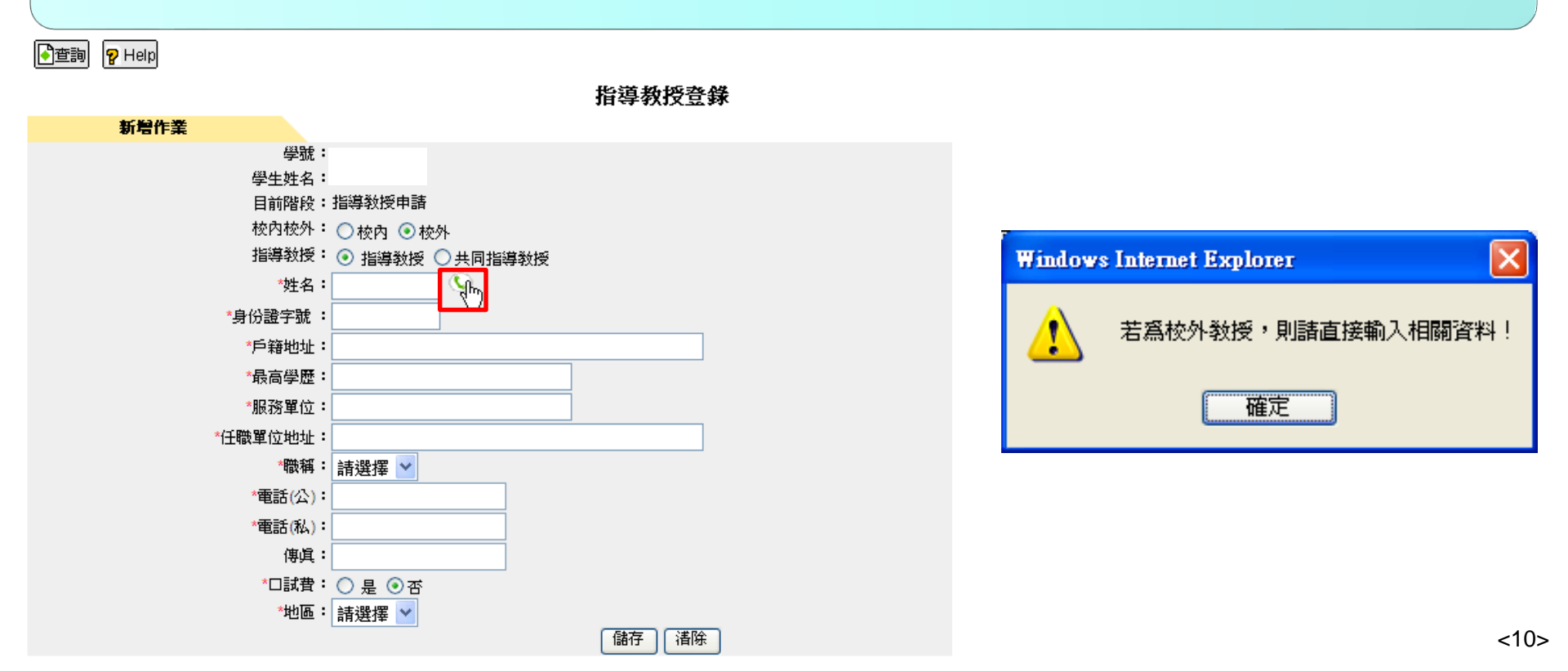

在校外指導教授的欄位上依序輸入姓名、身份證字號、戶籍地址、最高學歷、服務單位、任職單位地址、職稱、電話(公)、電話(私)、傳真,選擇口試費、輸入地區。

輸入完畢後,按下「儲存」會將所輸入指導教授的資料儲存下來。

👌 查詢 🢡 Help

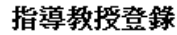

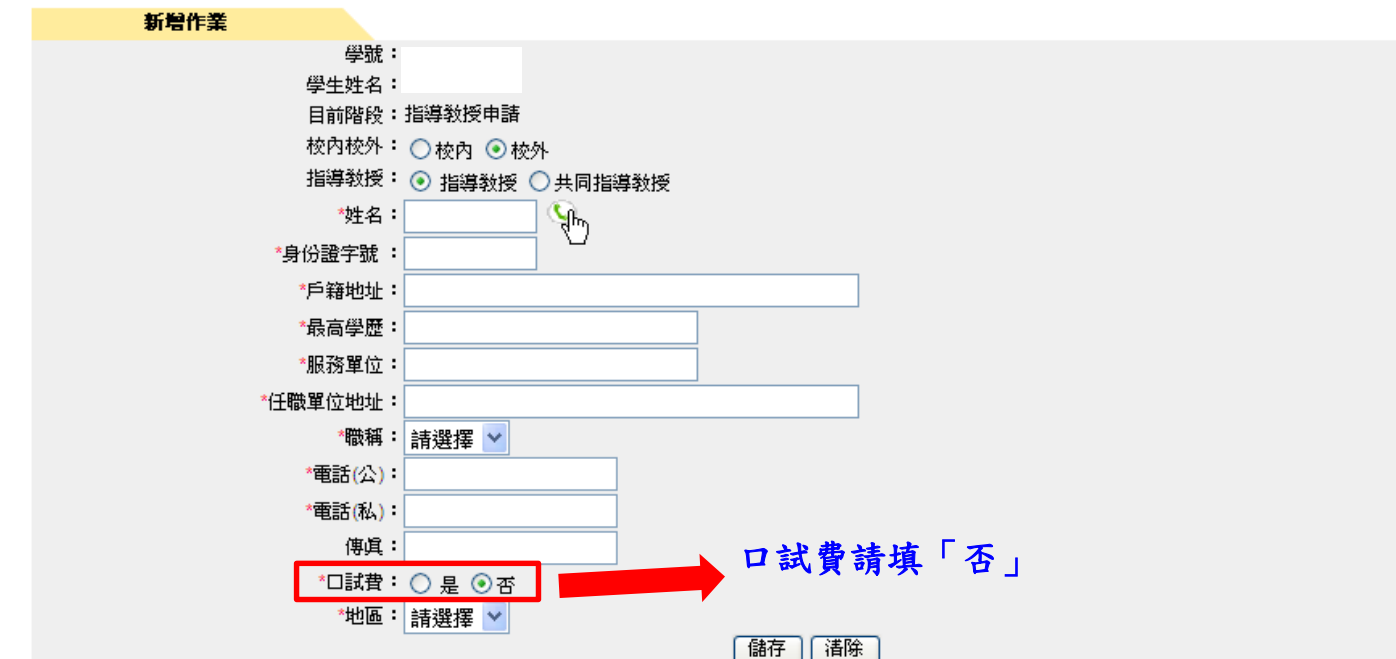

按下「儲存」後,將會看到「請確認指導教授相關資料是否正確!」的訊息視窗,按 「確定」,將會看到新增成功的訊息視窗,如下圖所示

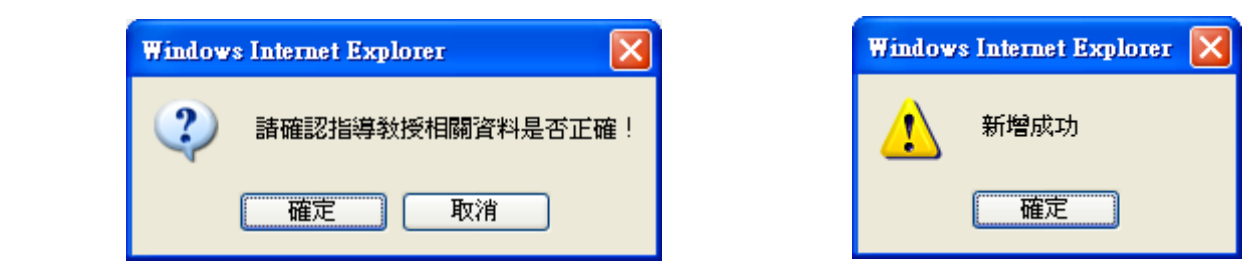

查詢指導教授登錄的方式為:點選進入後,顯示學生資料畫面(如下圖),按下「開始 查詢」。

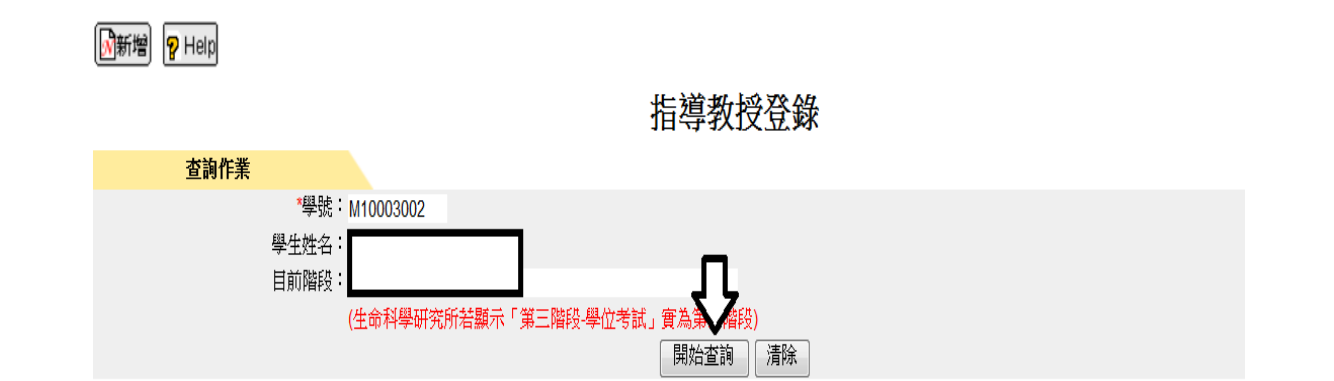

### 「各階段申請作業」使用進行「指導教授申請」,確認輸入無誤後按「送出」。

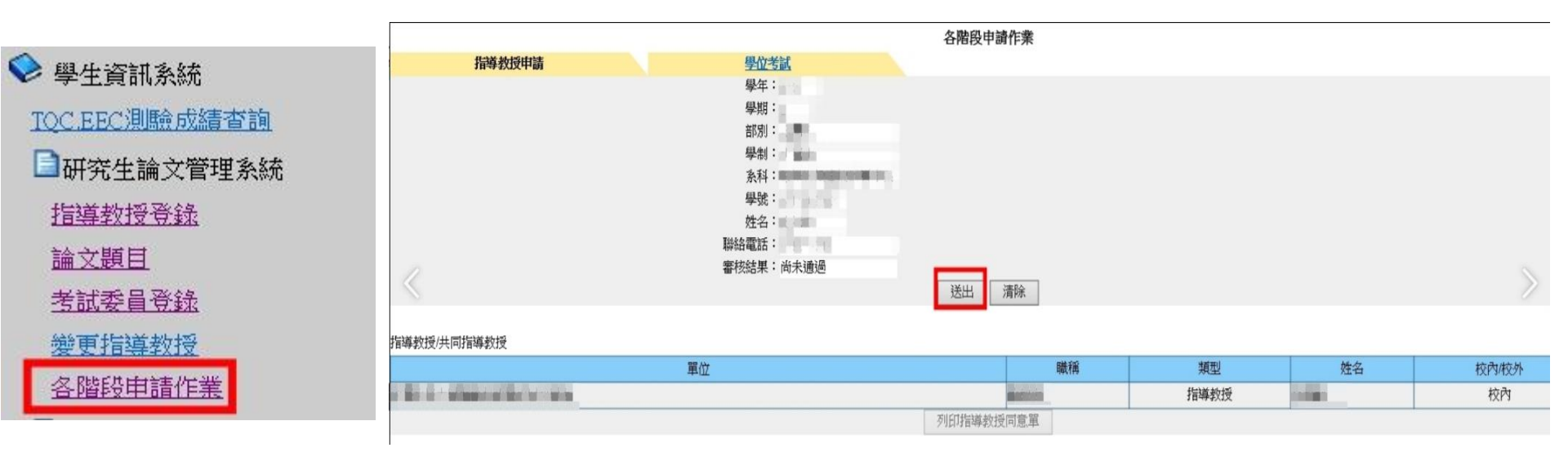

### 按「送出」後會顯示以下的警告訊息再按「確定」。

### 將會顯示「送出成功,點選「列印指導教授同意單」請指導教授簽名後,送至系辦。

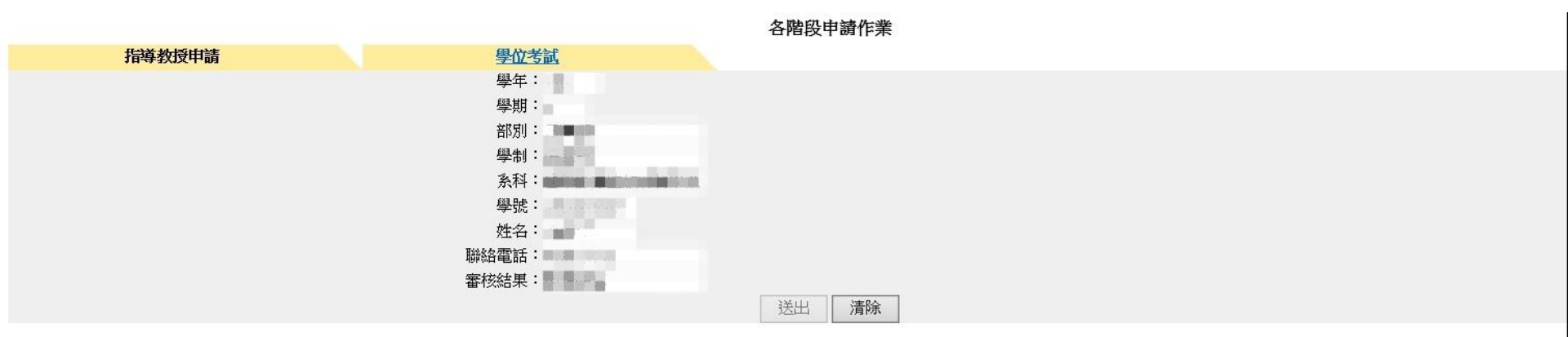

#### 指導教授/共同指導教授

| 單位   | 職稱           | 類型   | 姓名                                                                                                    | 校内/校外 |
|------|--------------|------|----------------------------------------------------------------------------------------------------|-------|
|      | Constraint - | 指導教授 | A starting and starting and sta | 校內    |
| PJIF | 指導教授同意單      |      |                                                                                                    |       |

### 列印Excel檔

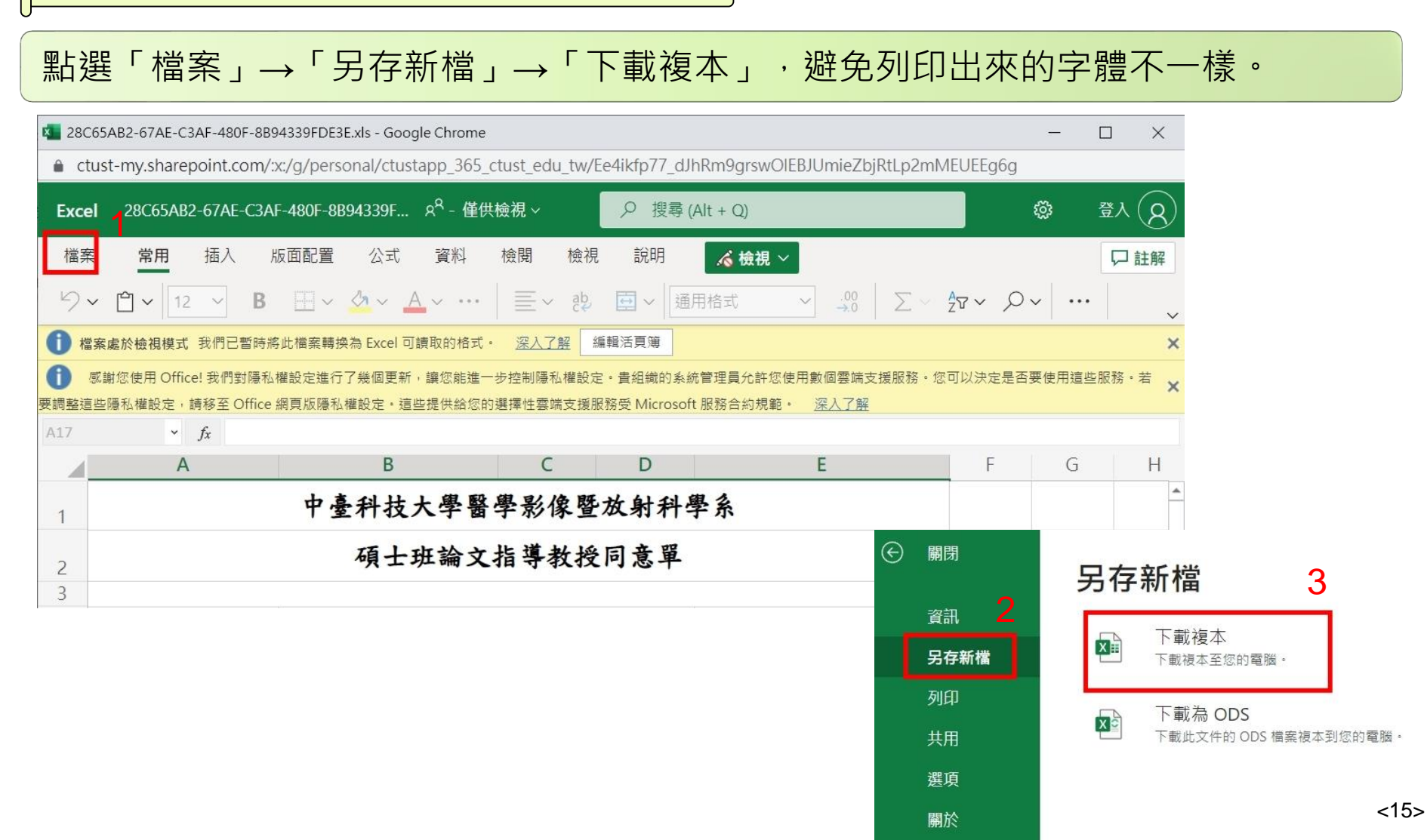

## Part. II 登錄論文題目

## 論文題目操作說明

校務行政系統的學生資訊系統→研究生 論文管理系統→論文題目

申請時間:每年5/1-5/15、11/1-11/15

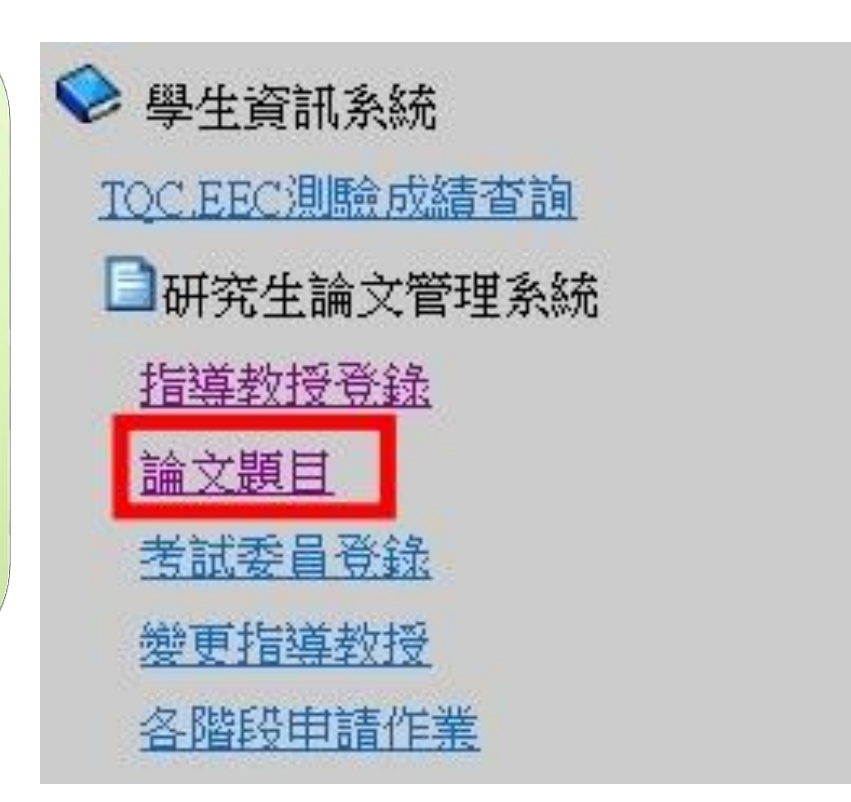

點選進入後,顯示畫面,如下圖

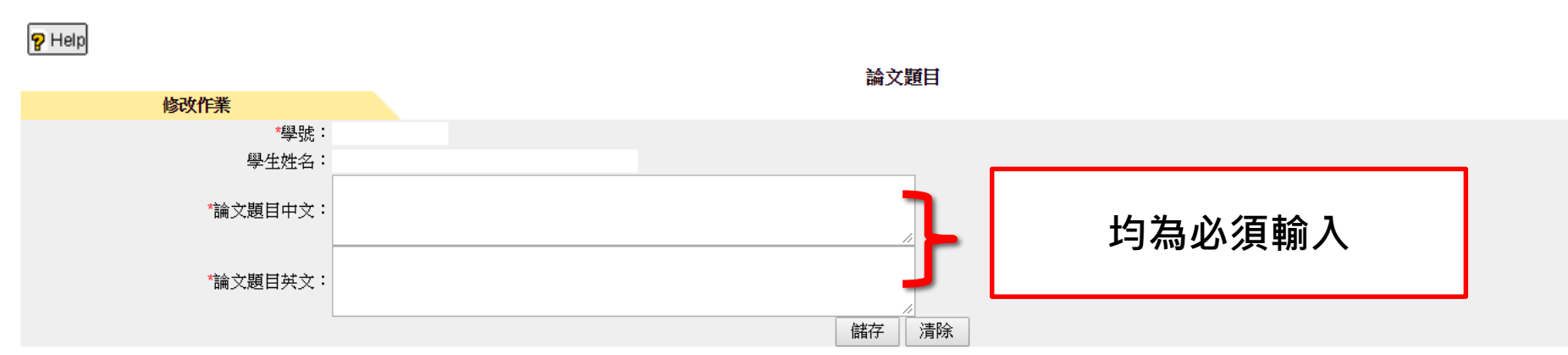

輸入論文題目中文、論文題目英文。

輸入完畢後,按下「儲存」會將所輸入論文題目的資料儲存下來。

若學位考試前,論文題目有修改,須在這裡修改並按下「儲存」。

### 儲存成功後將會彈出此訊息視窗,如下圖所示:

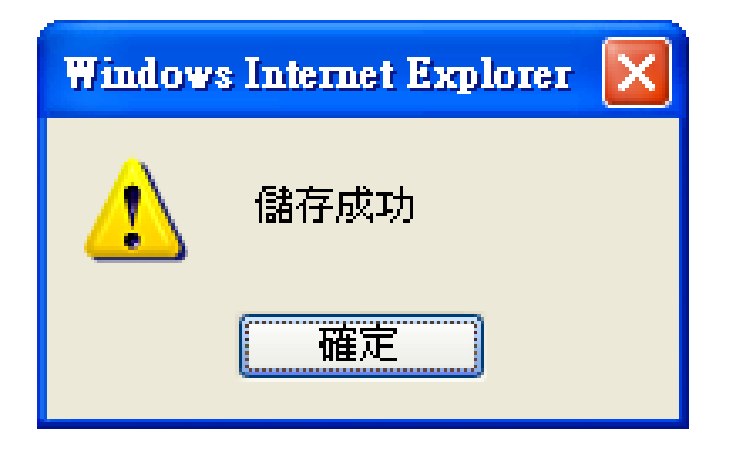

## Part. III 登錄考試委員

## 考試委員登錄操作說明

### 校務行政系統的學生資訊系統→研究 生論文管理系統→考試委員會登錄

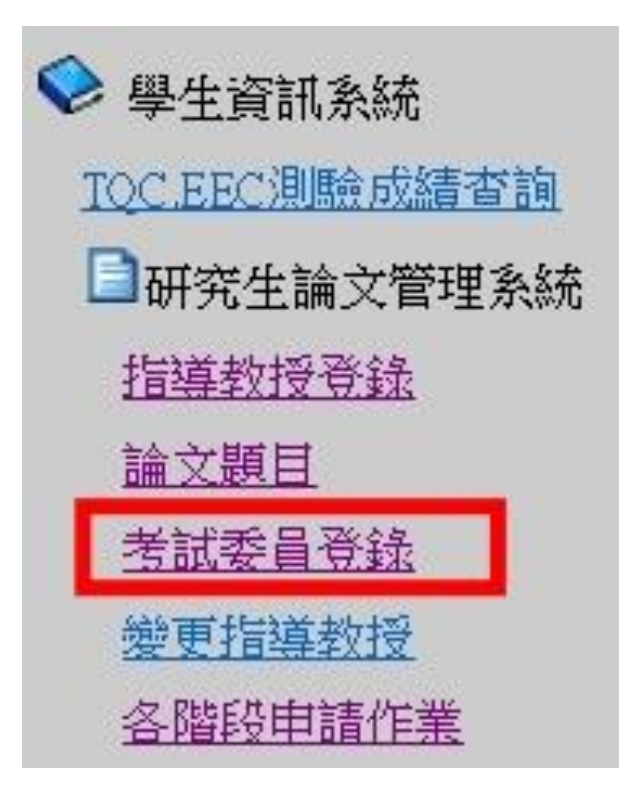

點選進入後,顯示畫面。

### 申請考試委員登錄的方式為:首先按下左上角的「新增」。

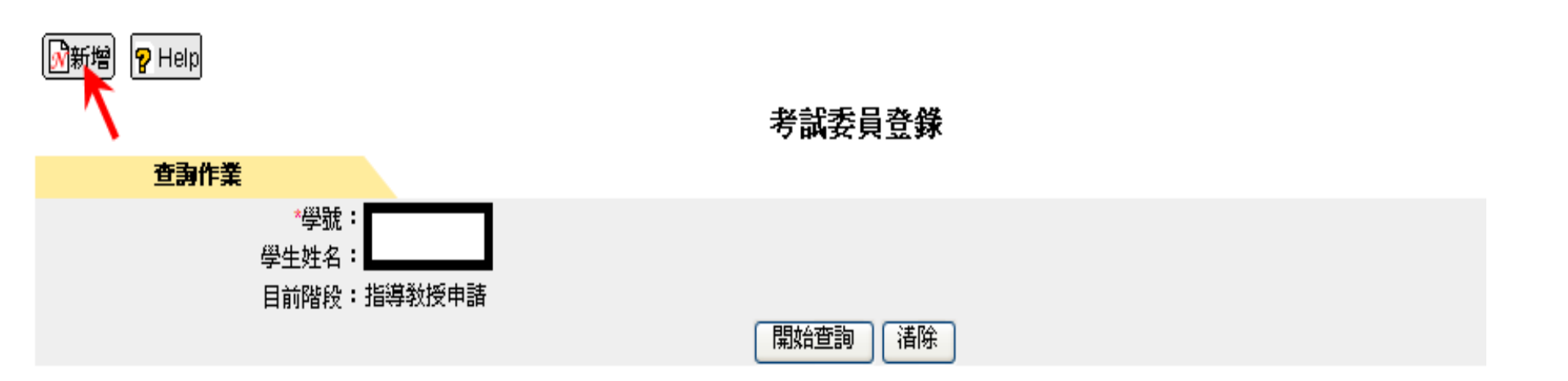

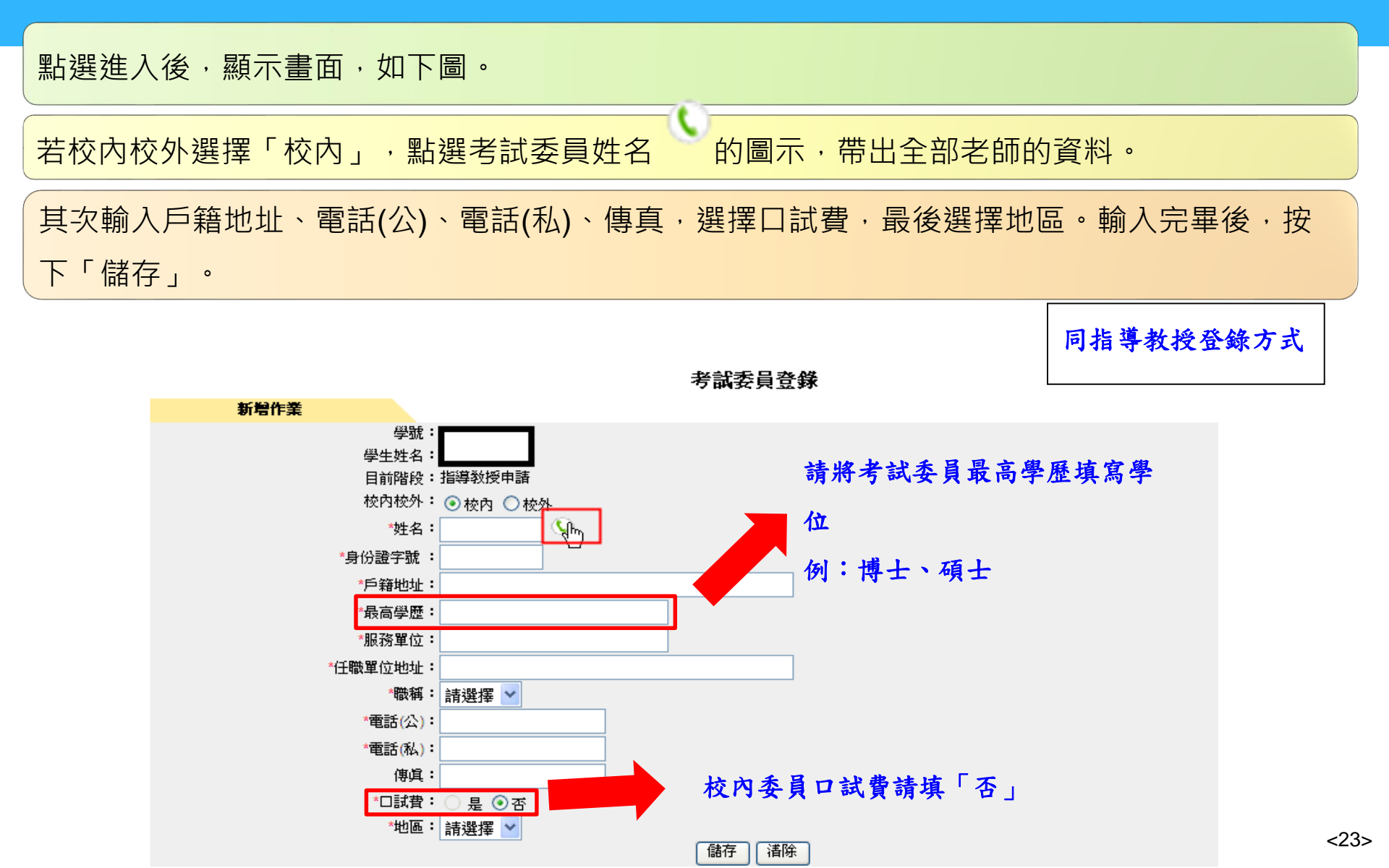

### 將會看到「若為校外教授,則請直接輸入相關資料!」訊息視窗如右下圖所示:

#### ▶ 世詞 Y Help

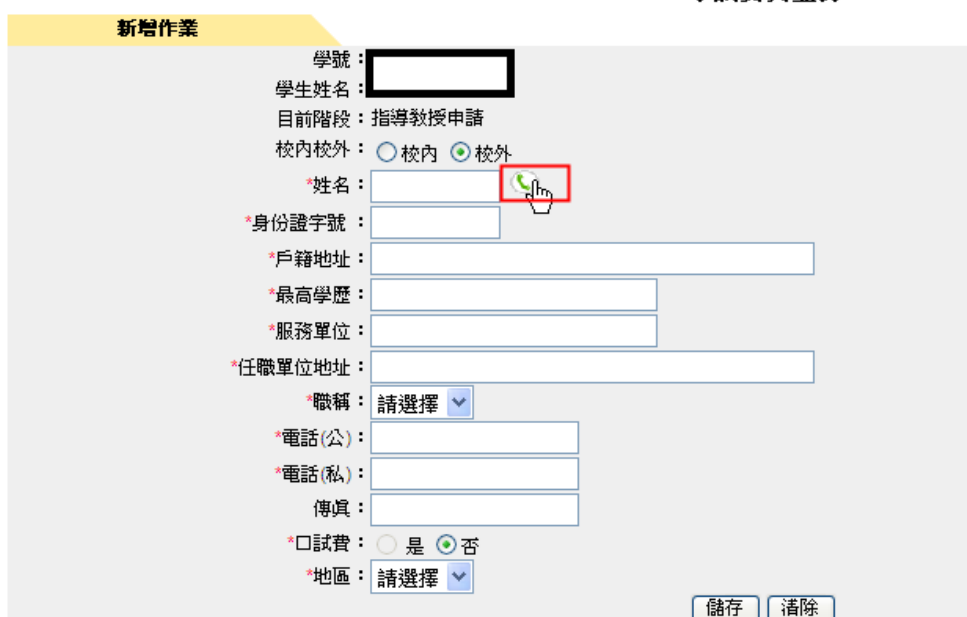

考試委員登錄

在校外考試委員的欄位上依序輸入姓名、身份證字號、戶籍地址、最高學歷、服務單 位、任職單位地址、選擇職稱、電話(公)、電話(私)、傳真,選擇口試費、輸入地區。 輸入完畢後,按下「儲存」會將所輸入考試委員的資料儲存下來。

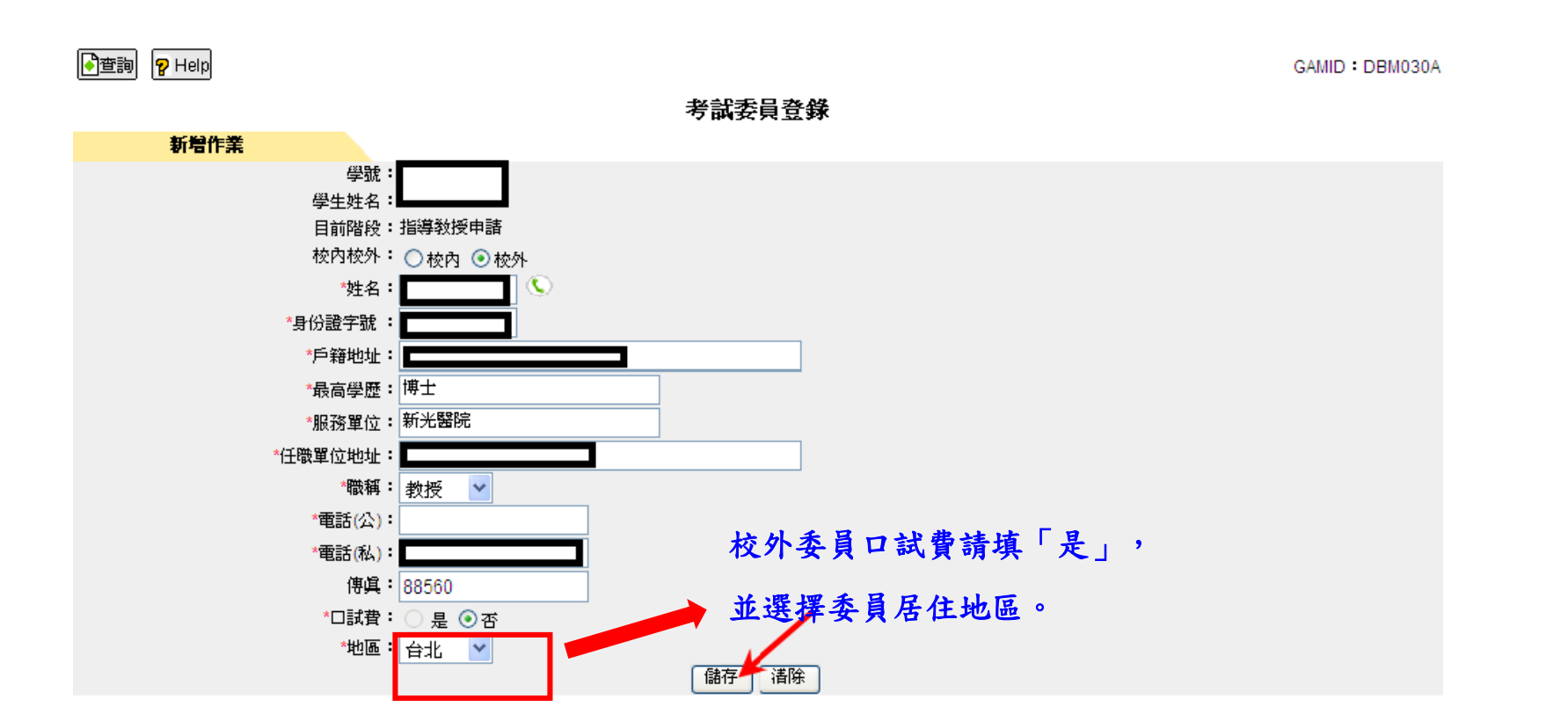

<25>

## Part. IV 申請學位考試

## 學位考試申請操作說明

本功能位於校務行政系統的學生資訊 系統→研究生論文管理系統→各階段 申請作業,如下圖所示。

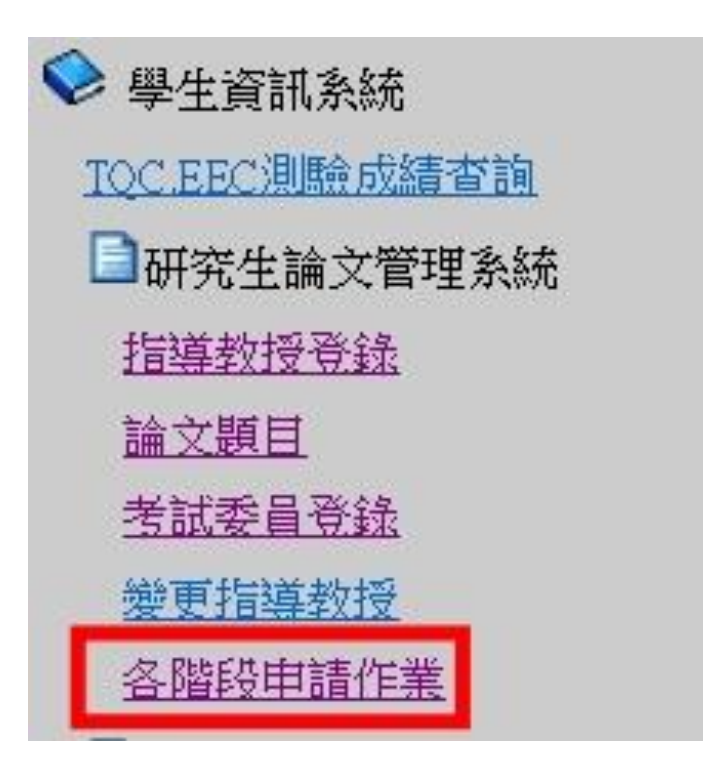

### 請先至畫面上方頁籤進入「學位考試」畫面

### 輸入**報告日期、報告時間、報告地點**,按「儲存」並「送出」

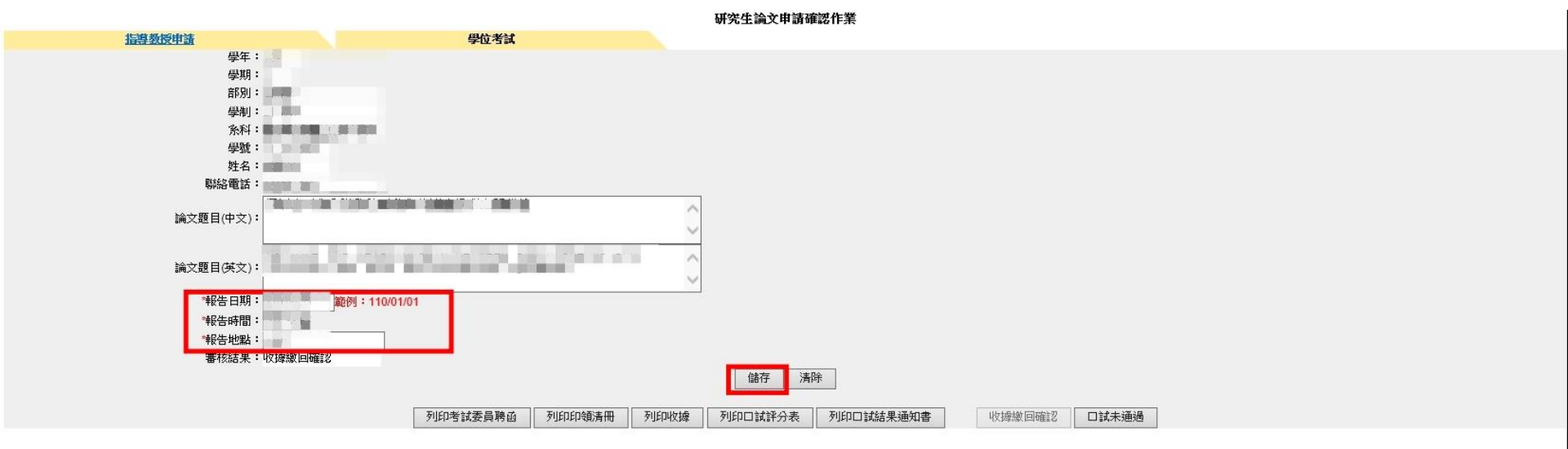

#### 指導教授/共同指導教授

| 單位 | 職稱 | 類型 | 姓名 | 校内/校外 |
|----|----|----|----|-------|
|    |    |    |    | 校內    |

#### 考試委員

| 單位 | 職稱                 | 類型            | 姓名          | 最高學歷          | 校内/校外 | 口試費       | 車馬費 |
|----|--------------------|---------------|-------------|---------------|-------|-----------|-----|
|    | 12.00              |               |             |               |       | 是-金額:1000 | 否   |
|    | (MARK)             |               | lines_      |               | 100   | 是-金額:1000 | 否   |
|    |                    |               |             |               |       | 是-金額:1000 | 否   |
|    | 列印學位考試申請書    列印學位考 | 試委員名冊    列印學( | 立考試相關費用支付申請 | 清表 列印學位考試撤銷申請 | 書     |           |     |

### 點選「送出」後將會看到「送出成功,請列印相關申請單!」

按「**列印學位考試申請書」、「列印學位考試委員名冊」、「列印學 位考試相關費用支付申請表」**,產生Excel檔,列印紙本進行申請。

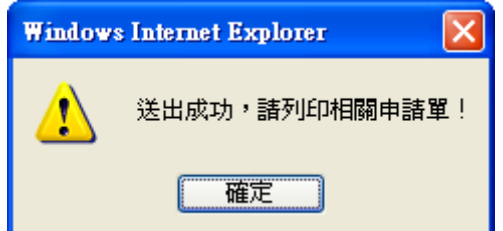

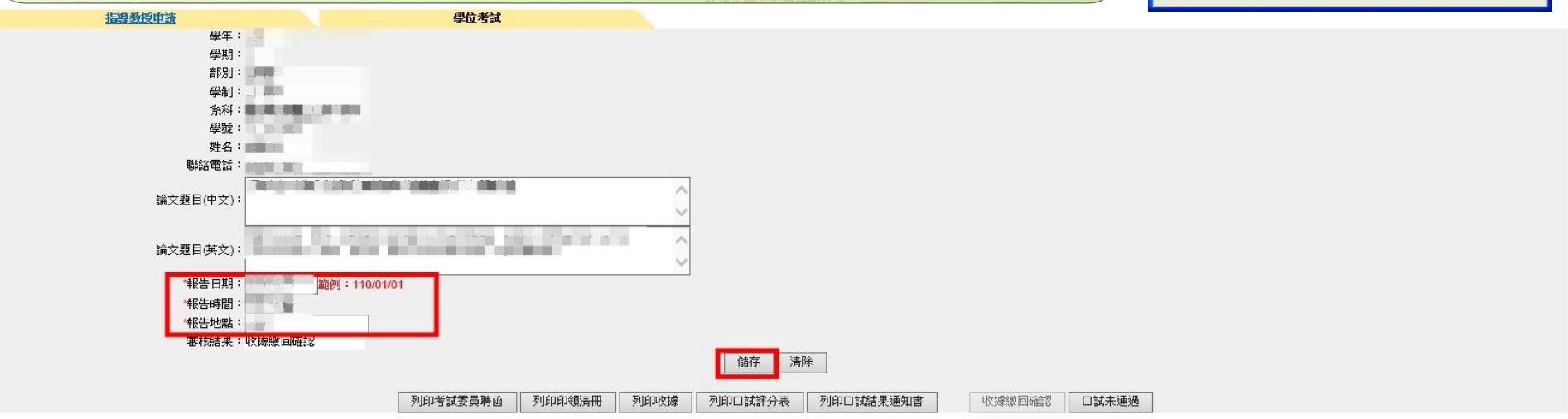

#### 指導教授/共同指導教授

| 單位 | 職稱 | 類型 | 姓名 | 校内/校外 |
|----|----|----|----|-------|
|    |    |    |    | 校內    |

考試

| 職稱                | 類型                                      | 姓名                                              | 最高學歷                                                                                                    | 校内/校外                                 | 口試費                                                | 車馬費                                                            |
|-------------------|-----------------------------------------|-------------------------------------------------|----------------------------------------------------------------------------------------------------|---------------------------------------|----------------------------------------------------|----------------------------------------------------------------|
| 11.00             |                                         |                                                 |                                                                                                    |                                       | 是-金額:1000                                          | 否                                                              |
| - Marine          |                                         |                                                 |                                                                                                    | 100                                   | 是-金額:1000                                          | 否                                                              |
|                   | -                                       | 10 M                                            |                                                                                                    |                                       | 是-金額:1000                                          | 否                                                              |
| 列印學位 申請書    列印學位表 | an 月印學(                                 | 立考相關費用支付申請                                      | 春表 列印學位考試撤銷申請書                                                                                                    | -                                     |                                                    |                                                                |
|                   | 職 一 一 一 一 一 一 一 一 一 一 一 一 一 一 一 一 一 一 一 | 一 職務 類型 一 前 前 前 前 前 前 前 前 前 前 前 前 前 前 前 前 前 前 前 | 職業         類型         姓名           1         1         1         1         1         1         1         1         1         1         1         1         1         1         1         1         1         1         1         1         1         1         1         1         1         1         1         1         1         1         1         1         1         1         1         1         1         1         1         1         1         1         1         1         1         1         1         1         1         1         1         1         1         1         1         1         1         1         1         1         1         1         1         1         1         1         1         1         1         1         1         1         1         1         1         1         1         1         1         1         1         1         1         1         1         1         1         1         1         1         1         1         1         1         1         1         1         1         1         1         1         1         1 <td>職業         類型         姓名         最高学歴</td> <td>酸%         類型         姓名         最高学歴         枚内枚外</td> <td>職業         類型         姓名         最高学歴         校内校外         口試費</td> | 職業         類型         姓名         最高学歴 | 酸%         類型         姓名         最高学歴         枚内枚外 | 職業         類型         姓名         最高学歴         校内校外         口試費 |

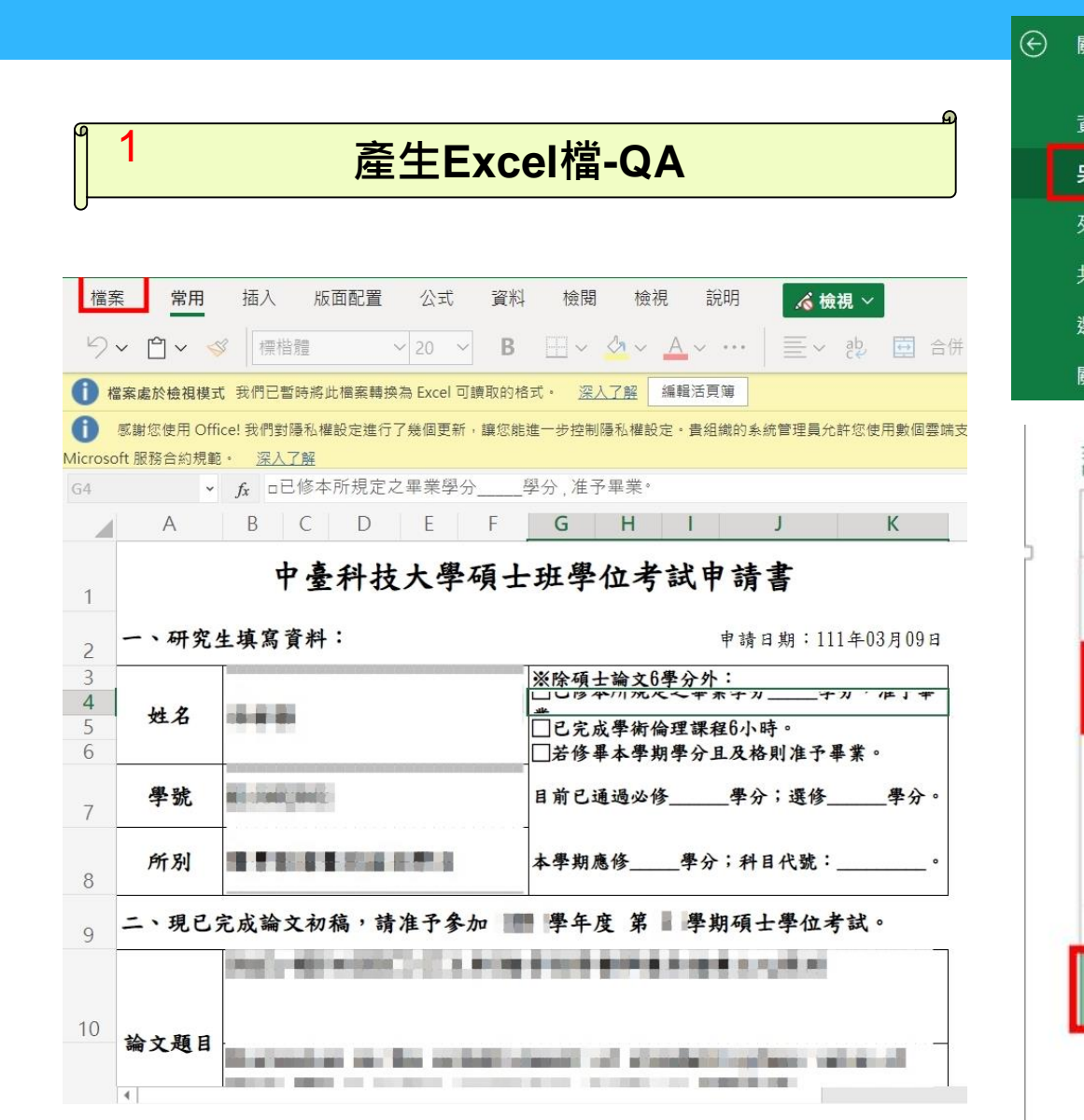

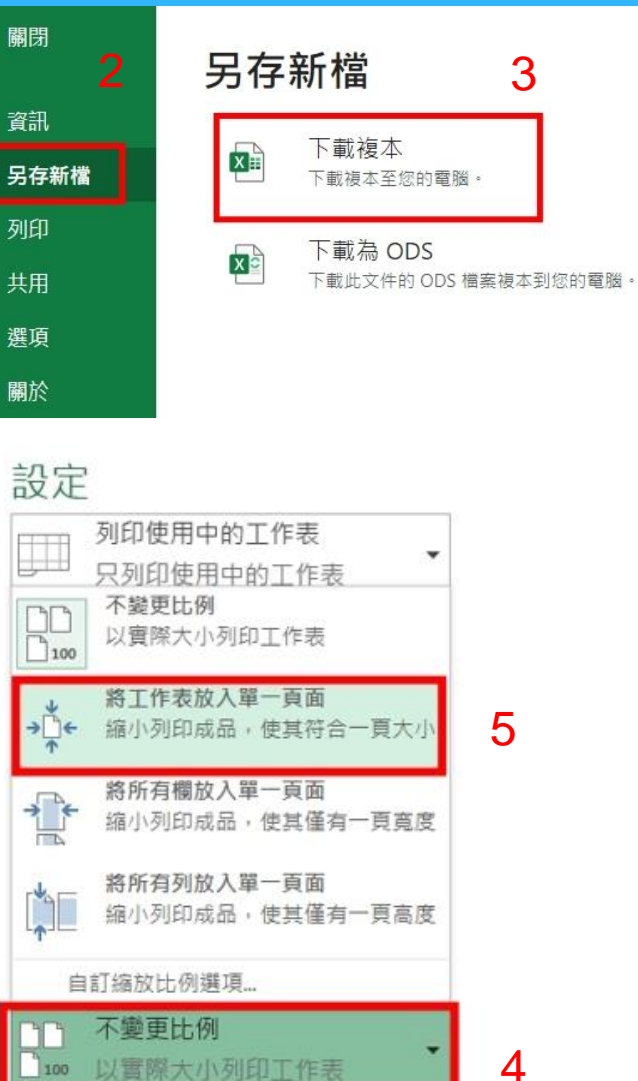

專找更多列印設定

版面設定

<30>

中臺科技大學碩士班學位考試申請書

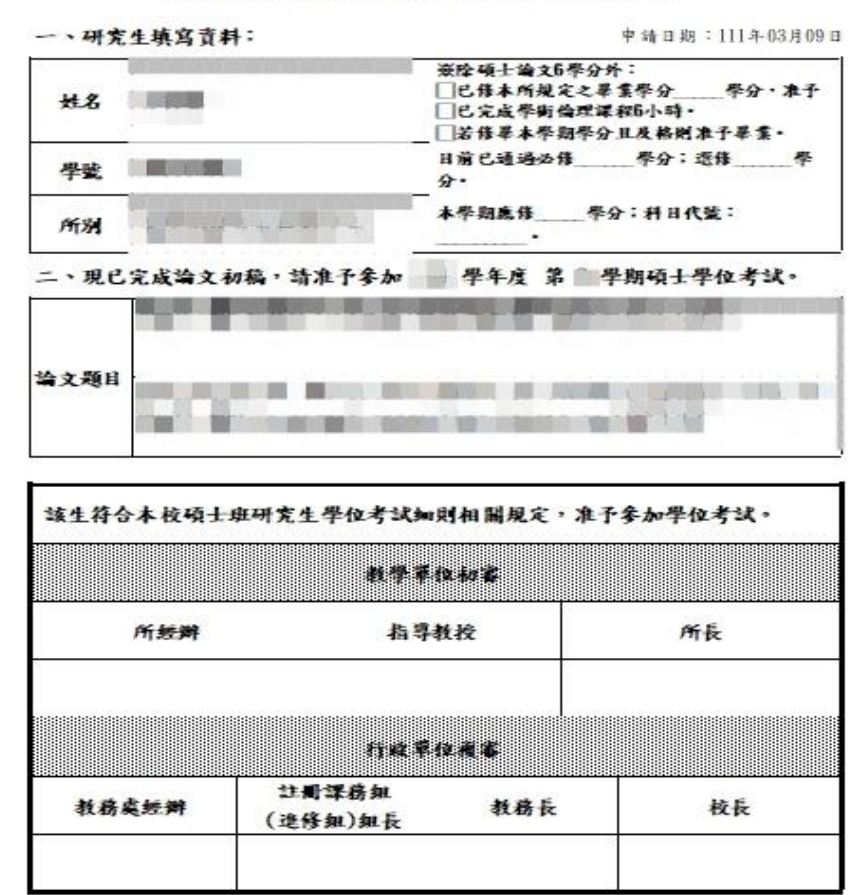

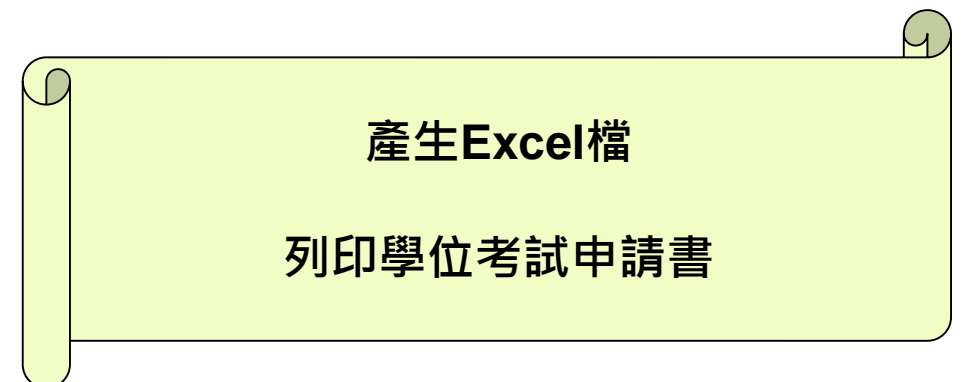

<31>

- 3、通過學術倫理課程6小時之證明書(106學年度起入學學生須檢附)。
- 2、資格考核合格證明書一份(由所方自行決定是否辦理資格考核)。

榆附文件如次:

載)。

□1、歷年成績表一份(由所方詳實審核是否確已修畢本所規定必修科目與總學

#### 中臺科技大學碩士班學位考試委員名冊

一百零九學年度 第二學期

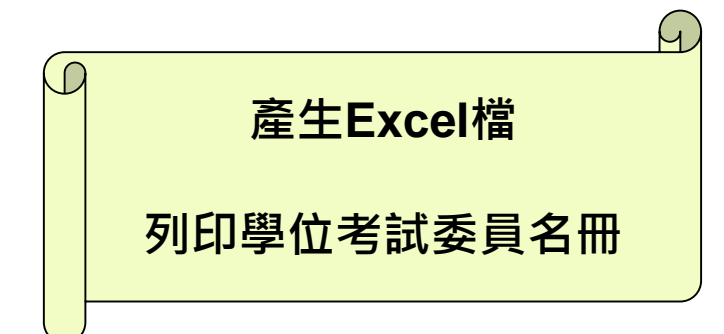

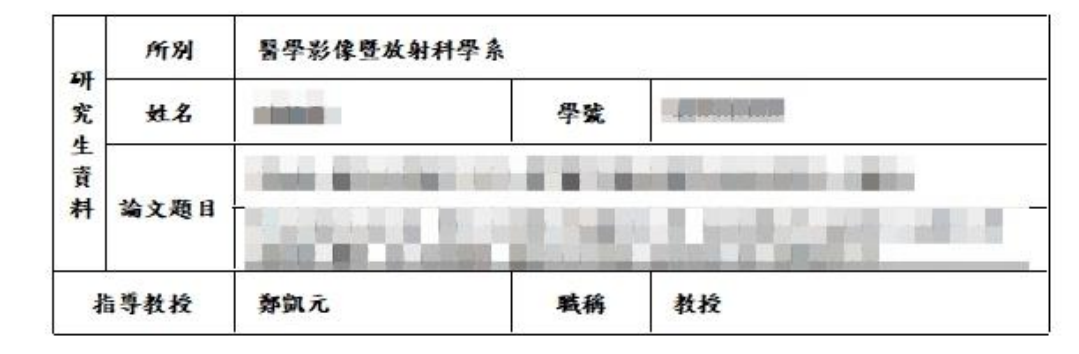

#### 考試委員名册

| 姓名  | 最高學歷 | 服務單位                 | 職稱   | 責格符合 | 備註   |
|-----|------|----------------------|------|------|------|
|     |      | 中亚科拉大学哲学影像登坡相<br>科学系 | 教授   |      | 指導教授 |
|     | 100  | 中臺科拉大學醫學影像豐政船<br>科學系 | 助理教授 |      |      |
| 100 | 100  | 臺中豪民總醫院核子醫學科         | 助理教授 |      | 校外   |

2

#### 附註:

1. 資格符合欄請所主管核章。

2. 隨表附呈填妥之學位考試委員聘函【3】份,請准予用印。

| 9 | 產生Excel檔                                                               | 中臺利<br>申請單位<br>研究生姓名 | 半技大學<br>醫學影像 | 研究生學(<br>暨放射科學) | 立考試相關<br>条 | 費用支付日<br>申請日期<br>考試日期 |  |
|---|------------------------------------------------------------------------|----------------------|--------------|-----------------|------------|-----------------------|--|
|   | 列印學位考試相關費用支付申<br>請表                                                    | 考试委员                 | <b>社</b> 名   | 口試費             |            | 車馬費                   |  |
|   | • 車馬費中部地區不                                                             | 校內委員                 |              | 1,000           |            | 不支領                   |  |
|   | <ul> <li>支領。</li> <li>● 2位(以上)研究生,</li> <li>□ □ □ 位 応 小 香 □</li> </ul> | 拉从禾岛                 | -            | 1.000           |            | 不支領                   |  |
|   | 同一位校外委員,同一天口試,僅能                                                       | 合計                   | 3, 000       | 亢               |            | 10                    |  |
|   | 支領1份車馬費。(1                                                             | 所經濟                  |              |                 | 所長         |                       |  |
|   | 個人申請,其他人                                                               | 註冊課務<br>組長           |              |                 | 教務長        |                       |  |
|   | 請填不支領)。                                                                | 會計主任                 |              |                 |            |                       |  |
|   |                                                                        | 校長                   |              |                 |            |                       |  |

<33>